## Migrar conteúdo de uma conta Google para a conta Institucional UFJF-Google 10/11/2024 18:17:14

|                                                                                                    |                                                                                                    |                     | Imprimir artigo da FAQ                       |
|----------------------------------------------------------------------------------------------------|----------------------------------------------------------------------------------------------------|---------------------|----------------------------------------------|
| Categoria:                                                                                                    | Google Workspace                                                                                                    | Votos:              | 0                                            |
| Estado:                                                                                                    | público (todos)                                                                                                    | Resultado:          | 0.00 %                                       |
| Idioma:                                                                                                    | pt_BR                                                                                                    | Última atualização: | Qua 18 Set 11:58:40 2024 (America/Sao_Paulo) |
|                                                                                                    |                                                                                                    |                     |                                              |
| Palavras-chave                                                                                                    |                                                                                                    |                     |                                              |
| migração migrar email                                                                                                    |                                                                                                    |                     |                                              |
|                                                                                                    |                                                                                                    |                     |                                              |
| Sintoma (público)                                                                                                    |                                                                                                    |                     |                                              |
| Pessoa quer migrar o con<br>descontinuada (exemplos<br>direito.ufjf.br, etc.) para a<br>estudante.ufjf.br).                                                               | teúdo de uma conta Google Workspace que está sendo<br>: engenharia.ufjf.br, arquitetura.ufjf.br,<br>conta institucional UFJF-Google (ufjf.br ou                                                                                                    |                     |                                              |
| OBS.: As orientações abai                                                                                                    | xo não funcionam para migração para emails delegados.                                                                                                    |                     |                                              |
| Problema (público)                                                                                                    |                                                                                                    |                     |                                              |
| Solução (público)                                                                                                    |                                                                                                    |                     |                                              |
| É importante seguir atent<br>copiados corretamente. E<br>transferência.                                                                                                   | amente cada etapa para garantir que seus dados sejam<br>ste guia fornecerá um passo a passo para realizar a                                                                                                    |                     |                                              |
| Acesse o site: [1]https://m<br>você está utilizando é aqu<br>conta UFJF-Google.<br>Para isso, clique no círcule<br>pode conter a inicial do se<br>dos dados (exemplo usua | nyaccount.google.com e certifique-se que a conta que<br>iela que tem os dados que você deseja migrar para a<br>o que está no canto superior direito da tela (que<br>eu nome ou sua foto) e selecione a conta de origem<br>rio@engenharia.ufjf.br). |                     |                                              |
| Após selecionar a conta d<br>transferência", no quadro                                                                                                    | e origem dos dados, clique em "Iniciar<br>"Transferir seu conteúdo".                                                                                                    |                     |                                              |
| Na tela a seguir, informe<br>UFJF-Google (@ufjf.br ou (<br>CÓDIGO".                                                                                                    | conta de destino do conteúdo, que é a conta<br>@estudante.ufjf.br). Em seguida, clique em "ENVIAR                                                                                                    |                     |                                              |
| Após clicar em "ENVIAR C<br>conta de destino.                                                                                                    | ÓDIGO", você receberá uma mensagem para confirmar sua                                                                                                    |                     |                                              |
| Verifique o email da sua o<br>para resgatar o código qu<br>código de confirmação", o                                                                                      | onta UFJF-Google (@ufjf.br ou @estudante.ufjf.br)<br>e será utilizado nessa tela. Clique em "Receber<br>onforme ilustrado na tela abaixo.                                                                                                    |                     |                                              |
| Ao clicar em "Receber cóo<br>o código de confirmação,<br>código.                                                                                                    | digo de confirmação", será aberta uma nova janela com<br>como exemplificado na figura a seguir. Copie o                                                                                                    |                     |                                              |
| Retorne para a tela da fer<br>código. Após fazer isso, vo<br>(exemplo: email e drive).<br>Após informar, clique em                                                        | ramenta de transferência de conteúdo e confirme o<br>ocê deve informar quais dados você quer transferir<br>"Iniciar transferência".                                                                                                    |                     |                                              |
| Após clicar em "Iniciar tra<br>da sua conta de origem d<br>origem dos dados (exemp<br>origem.                                                                             | nsferência", pode ser necessário confirmar a senha<br>os dados. Se for solicitado, selecione sua conta de<br>olo: @engenharia.ufjf.br) e insira a senha da conta de                                                                                |                     |                                              |
| Após confirmar a senha, v<br>está sendo transferido pa<br>dias. Você receberá um e<br>completamente transferio                                                            | você receberá uma mensagem informando que seu conteúc<br>ra a conta UFJF-Google. Essa transferência pode levar<br>mail na conta de origem quando o conteúdo for<br>lo.                                                                             | lo                  |                                              |
| [1] https://myaccount.goc                                                                                                    | gle.com                                                                                                    |                     |                                              |
|                                                                                                    |                                                                                                    |                     |                                              |
|                                                                                                    |                                                                                                    |                     |                                              |